## Software adjustments for FELIX 0.5 mm nozzle

In both FELIXbuilder and Repetier Host the diameter of the nozzle can easily be adjusted. In this quick guide the process of changing the software settings will be explained.

**FELIXbuilder** – Go to Profile editor, Machine settings, Extruders configuration and change the 'Calibrated wirewidth' to 0.5mm. Click on OK.

|                                      | Profile editor                              |                          |                   |
|--------------------------------------|---------------------------------------------|--------------------------|-------------------|
| K Edit Profiles                      | Import 📑 Export                             | OEM profile version: 5.0 | C Update profiles |
| Machine Settings                     | Machine Settings                            |                          | P                 |
| ▼ Slicing                            | <ul> <li>Extruders configuration</li> </ul> |                          |                   |
| copy of 3_Very High Quality          | Nozzle 1 calibrated wirewidth               | 0,5000 mm ‡              |                   |
| 0_Draft Quality (250 µm)             | Nozzle 2 calibrated wirewidth               | 0,5000 mm ‡              |                   |
| 1_Normal Quality (200 µm)            | ▼ Custom codes                              |                          |                   |
| 2_High Quality (150µm)               | ▼ Start code                                |                          |                   |
| 3_Very High Quality (100µm)          | ▼ Stop code                                 |                          |                   |
| 4_Extreme Quality (50 µm)            | Line                                        | M140 S0                  |                   |
| ▼ Material                           | Line                                        | M107                     |                   |
| copy of 01_PETG FELIXprinters        | Line                                        | G91                      |                   |
| 00_PLA FELIXprinters                 | Line                                        | G1 Z2 F5000              |                   |
| 01_PETG FELIXprinters                | Line                                        | G90                      |                   |
| 02_PVA FELIXprinters                 | Line                                        | G1 X5 Y5 F3000.0         |                   |
| 03_FLEX FELIXprinters (PolyUrethane) | Line                                        | M84                      |                   |
| 04_ABS FELIXprinters                 | Line                                        | T1                       |                   |
| 05_GLASSBEND FELIXprinters (Foo      | Line                                        | M104.60                  |                   |
| 06 WOOD FELIXprinters                | Line                                        | WI104 50                 | -                 |
|                                      |                                             | Car                      | ocel OK           |

**Repetier Host** - Go to Config, Printer settings and change the 'Diameter' in the 'Extruder 1' (and / or Extruder 2) to 0.5mm. Click on OK.

| Printer Settings                                          |                        |                          |            |        |  |  |
|-----------------------------------------------------------|------------------------|--------------------------|------------|--------|--|--|
| Printer:                                                  | FELIX 3.0 Dual Head    |                          | <b>-</b> ≜ |        |  |  |
| Connection Pr                                             | inter Extruder Printer | Shape Advanced           |            |        |  |  |
| Number of Extruder: 2                                     |                        |                          |            |        |  |  |
| Max. Extrude                                              | er Temperature:        | 280                      |            |        |  |  |
| Max. Bed Te                                               | emperature:            | 120                      |            |        |  |  |
| Max. Volume per second 12 [mm³/s                          |                        |                          |            |        |  |  |
| Printer has a Mixing Extruder (one nozzle for all colors) |                        |                          |            |        |  |  |
| Extruder 1                                                |                        |                          |            |        |  |  |
| Name:                                                     | Extruder 1 - Left      | _                        |            |        |  |  |
| Diameter:                                                 | 0.5                    | [mm] Temperature Offset: | 0          | [°C]   |  |  |
| Color:                                                    |                        |                          |            |        |  |  |
| Offset X:                                                 | 0                      | Offset Y:                | 0          | [mm]   |  |  |
| Extruder 2                                                |                        |                          |            |        |  |  |
| Name:                                                     | Extruder 2 - Right     |                          |            |        |  |  |
| Diameter:                                                 | 0.35                   | [mm] Temperature Offset: | 0          | [°C]   |  |  |
| Color:                                                    |                        |                          |            |        |  |  |
| Offset X:                                                 | 0                      | Offset Y:                | 0          | [mm]   |  |  |
|                                                           |                        | ОК                       | Apply      | Cancel |  |  |

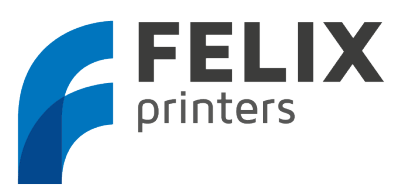